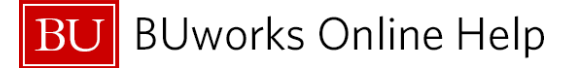

## **Journal Entry Document Types**

These are the commonly used General Ledger **Document Types** for creating a Journal Entry through **WebGUI ECC** Transaction in FV50 (Park G/L Account Items/Create Journal Entry).

Document Type "SA" is defaulted in transaction FV50 and is used for non-grant journal entry.

The system defaults field "**Document Type field is hidden**"; for more information go to <u>13 Add Document Type</u> <u>Field (FV50)</u> document or to access the Quick Reference Guide go to <u>QRG\_Editing Options\_FV50\_Document</u> <u>Type & Display period fields</u>.

| Document<br>Type | Description                         | Notes                                                                                                    |
|------------------|-------------------------------------|----------------------------------------------------------------------------------------------------|
| SA               | G/L Account Document                | Standard, non-grant journal entry – defaulted document type for Transaction FV50                                                                                                    |
| ZJ               | Grant Non-Cost<br>Transfer          | Not considered a Cost Transfer. Used to:<br>1. Process cost recovery;<br>2. Reclassify an expense from one GL Account Number to another on the same<br>Sponsored Program;<br>3. Move an expense from one Sponsored Program to another on the SAME<br>SAP grant.                                                                                                    |
| ZK               | Grant Cost Transfer                 | Moving a cost between a department and a grant or moving a charge across two<br>grants. This document type is to be used when the original transaction date is<br>less than 90 days from the date the journal entry is created. ZK is governed by<br>the Cost Transfer Policy:<br>http://www.bu.edu/researchsupport/forms-policies/sponsored-program-non-<br>salary-cost-transfer/<br>An electronic " <b>Grant Non-Salary Cost Transfer Request Form</b> " must be<br>submitted for journal entries coded with <b>Document Type ZK</b> and <b>ZV</b> .<br>A Business Warehouse Report showing the original charge must be<br>attached for journal entries coded with Document Type ZK and ZV.                   |
| ZV               | Grant Cost Transfer<br>Over 90 Days | Moving a cost between a department and a grant or moving a charge across two<br>grants. This document type is to be used when the original transaction date is<br>equal or greater than 90 days from the date the journal entry is created. ZV is<br>governed by the Cost Transfer Policy: <u>http://www.bu.edu/researchsupport/forms-<br/>policies/sponsored-program-non- salary-cost-transfer/</u><br>An electronic " <b>Grant Non-Salary Cost Transfer Request Form</b> " must be<br>submitted for journal entries coded with <b>Document Type ZK</b> and <b>ZV</b> .<br>A Business Warehouse Report showing the original charge must be<br>attached for journal entries coded with Document Type ZK and ZV. |

An electronic "<u>Grant Non-Salary Cost Transfer Request Form</u>" must be submitted for journal entries coded with **Document Type ZK** and **ZV**.

A Business Warehouse Report showing the original charge must be attached for journal entries coded with Document Type ZK and ZV.

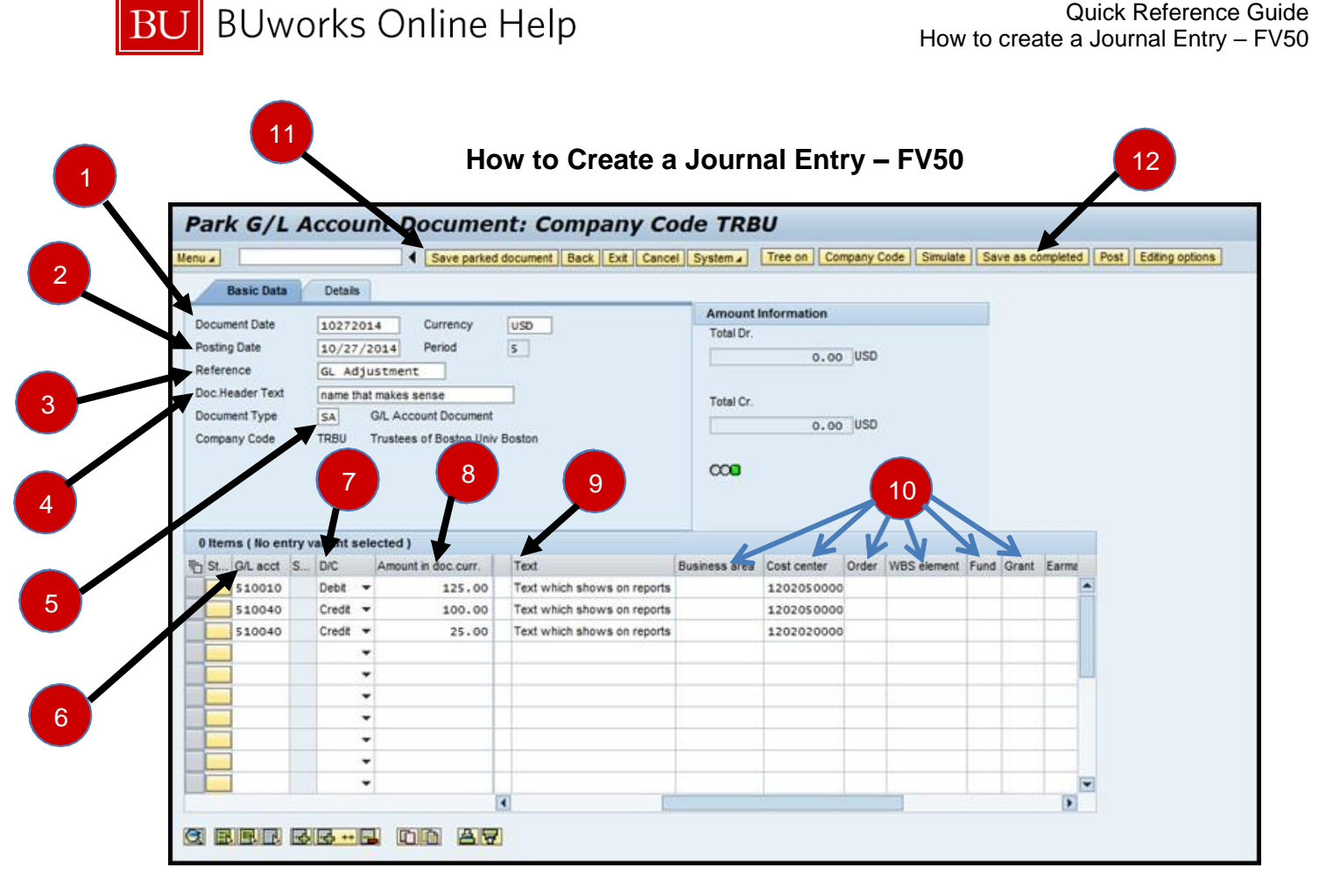

| # | Field Name              | Entry    | Description                                                                                                    |
|---|-------------------------|----------|----------------------------------------------------------------------------------------------------|
| 1 | Document Date           | Required | Enter a valid date. It is recommended you enter the current date entry is created.                                                                                                    |
| 2 | Posting Date            | Required | Defaulted to current date. Must be within the current period.                                                                                                    |
| 3 | Reference               | Optional | Enter a name or description identifying the journal entry at the header level.<br>This field will display in <b>WebGUI ECC</b> using <b>FB03</b> and <b>FBV3</b> .                                                                                                    |
| 4 | Document Header<br>Text | Optional | Enter name or description that will help identify the entire journal entry.                                                                                                    |
| 5 | Document Type           | Required | Enter or select transaction document type.<br>There are four common document types for Journal Entries: <b>SA (GL Acct Document</b> – i.e. Cost Center to Cost Center, Cost Center to non-grant Internal Order), <b>ZJ (Grant Non-Cost Transfer)</b> , <b>ZK (Grant Cost Transfer within 90 days)</b> or <b>ZV (Grant Cost Transfer Over 90 Days</b> ). |
| 6 | GL acct                 | Required | Enter or select GL account to be credited or debited.                                                                                                    |
| 7 | D/C                     | Required | Click and select <b>Debit</b> or <b>Credit</b> .                                                                                                    |
| 8 | Amount in doc curr.     | Required | Enter line item amount to be credited or debited.                                                                                                    |
| 9 | Line Item Text          | Required | Enter line item text field which will display on reports.                                                                                                    |

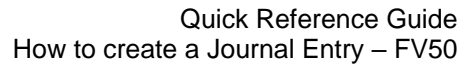

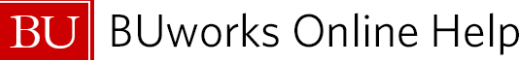

| #                                                                                                    | Field Name                                                                                                    | Entry    | Description                                                                                                    |  |  |  |
|----------------------------------------------------------------------------------------------------|----------------------------------------------------------------------------------------------------|----------|----------------------------------------------------------------------------------------------------|--|--|--|
|                                                                                                    |                                                                                                    |          | User may want to add some descriptive language on this field which will<br>help identify the line item on the Journal Entry when viewing using <b>WebGUI</b><br><b>ECC</b> or a <b>BW</b> report.<br>For Document Types <b>ZK</b> and <b>ZV</b> entries, the text should include the<br>original transaction date and the original transaction identifier. An example<br>would be, 10/01/17 1900XXXXXX Lab Supplies.                                                                                   |  |  |  |
| 10                                                                                                    | Cost Object                                                                                                    | Required | <ul> <li>Enter Cost Center, Internal Order or WBS element in the appropriate column. Only Cost Object is required when using an income or expense account.</li> <li>Business Area, Grant and Fund fields are required to be entered when using a balance sheet GL account. (i.e. GL Account - 210010, Fund - 10000XXXXX, and Business Area - 1CRC.)</li> <li>Cost Objects are required for Profit &amp; Loss (P&amp;L) accounts. P&amp;L accounts start with GL Accounts 4XXXXX or 5XXXXX).</li> </ul> |  |  |  |
| 11                                                                                                    | Save Parked<br>Document                                                                                                    | Optional | Click this field to park a journal entry, if the intention is to edit or revisit the journal entry at a later time.                                                                                                    |  |  |  |
|                                                                                                    |                                                                                                    |          | and/or                                                                                                    |  |  |  |
| 12                                                                                                    | Save as completed                                                                                                    | Optional | Click this field to save and initiate the workflow approval process.                                                                                                    |  |  |  |
|                                                                                                    |                                                                                                    |          | Next Steps                                                                                                    |  |  |  |
| Attachments and Notes<br>To attach a pdf, document or note to a Journal Entry you will need to go to transaction code <b>FBV3</b> then select the<br>Services for Object and click on Create Attachment.<br>You cannot attach a document unless the journal entry has been saved.<br>For more information on how to attach a document to your journal entry go to <u>02 Attach Document to Journal Entry</u><br>(FBV3).                             |                                                                                                    |          |                                                                                                    |  |  |  |
| Grant Non-Salary Cost Transfer Request Form<br>ZGM_CSTR_REQ code is only required for grant related journal entries; Document Type ZK (Grant Cost Transfer<br>within 90 days) and ZV (Grant Cost Transfer Over 90 Days).<br>To complete a grant non-salary cost transfer form, go to transaction code ZGM_CSTR_REQ – Grant Non-Salary Cost<br>Transfer Req, enter the journal entry document number and document type then click the Execute button |                                                                                                    |          |                                                                                                    |  |  |  |
| The                                                                                                    | The request form must be completed after you have created and parked the journal entry.                                          |          |                                                                                                    |  |  |  |
| A Bu<br>Docu                                                                                                    | A Business Warehouse Report showing the original charge must be attached for journal entries coded with Document Type ZK and ZV. |          |                                                                                                    |  |  |  |
| JE V                                                                                                    | JE Workflow Status                                                                                                    |          |                                                                                                    |  |  |  |

To review your journal entry workflow status go to Display Document (FBV3) then select the Services for Object

and select **Workflow** and click on **Workflow Overview**.

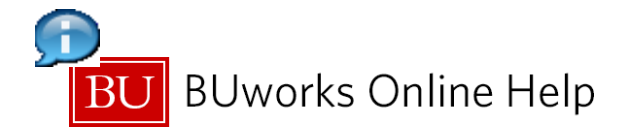

You have successfully Saved or Completed a Journal Entry Document.